University staff can follow this guide to setup direct printing from an Intune laptop connected to eduroam. If you require further assistance, please <u>contact the IT Service Desk</u>

1. Login to <a href="http://webprint.gre.ac.uk">http://webprint.gre.ac.uk</a> with your university username and password, without adding @gre.ac.uk to your username

| To sign in, please | enter your username and password b | elow. |
|--------------------|------------------------------------|-------|
| Username:          | bj41                               |       |
| Password:          | ••••••                             |       |
|                    |                                    | Login |
|                    |                                    |       |

2. Select Driver Print

| UNIVERSITY OF<br>GREENWICH |               |           |              |             |  |
|----------------------------|---------------|-----------|--------------|-------------|--|
|                            | My Print Jobs | Web Print | Driver Print | My Printers |  |
|                            |               |           |              |             |  |

3. Select Windows

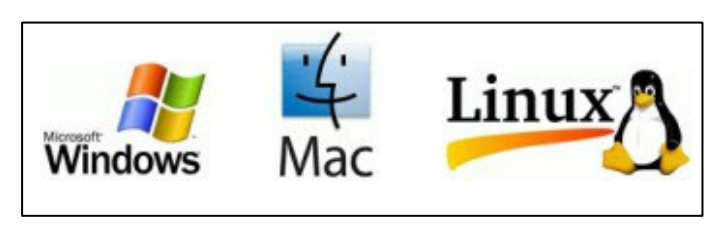

4. Select Advanced (3) and press Continue

|                              | My Print Jobs                 | Web Print            | Driver Print                          | My Printers                           |                                                                                            |
|------------------------------|-------------------------------|----------------------|---------------------------------------|---------------------------------------|--------------------------------------------------------------------------------------------|
| Show Driver Print Guide For? | Configur<br>Please choose how | ring D               | river Pri                             | nt On V                               | Vindows 10                                                                                 |
| Windows 8<br>Windows 7       | Simple (1)                    | Print ect (2) Easy s | as easy as possi<br>setup, no printe  | ble, no printer d<br>r driver to down | friver to download, just simple configuration<br>load, but print to a specific print queue |
| Windows Vista<br>Windows XP  | Advanced                      | (3) Print<br>outpu   | using a printer o<br>it features. May | lriver designed f<br>involve downloa  | for the output printer, allowing use of advanced<br>ad and installation of driver.         |
| Linux                        |                               |                      |                                       |                                       | Continue                                                                                   |

5. Select Greenwich (*includes Avery Hill*), Drill Hall or Medway

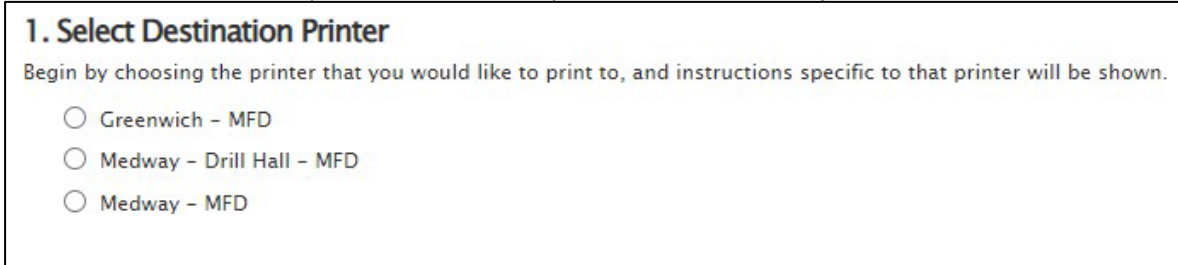

6. Type printers in the Windows Search field and select Printers & Scanners

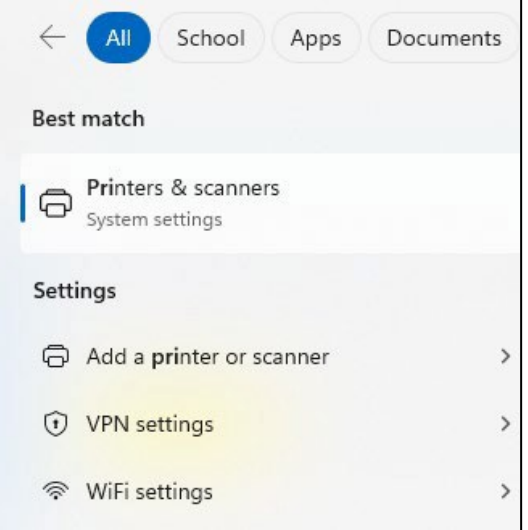

#### 7. Select Add device

| Bluetooth & devices > Prin | nters & scanners |
|----------------------------|------------------|
| Add a printer or scanner   | Add device       |
| adobe PDF                  | >                |
| Microsoft Print to PDF     | >                |

8. Wait a few seconds and then choose Add Manually

| Add a printer or scanner             | C | Refresh      | ^ |
|--------------------------------------|---|--------------|---|
| The printer that I want isn't listed |   | Add manually | / |

9. Choose Select a shared printer by name

| Select a shared printer by name                                                             |        |
|---------------------------------------------------------------------------------------------|--------|
|                                                                                             | Browse |
| Example: \\computername\printername or<br>http://computername/printers/printername/.printer |        |

**10.** Return to your web browser and find **Step 4** on the **Advanced Driver Print** page. Copy and paste the address into the name field and press Next. *This address is unique to your login so don't use your colleague's address.* 

| Ļ | 🖶 Add Printer                                                                                                    | × |
|---|----------------------------------------------------------------------------------------------------|---|
|   | Find a printer by other options                                                                                            |   |
|   | O My printer is a little older. Help me find it.                                                                           |   |
|   | <ul> <li>Find a printer in the directory, based on location or feature</li> <li>Select a shared printer by name</li> </ul> |   |
|   | http://webprint.gre.ac.uk:631/ipp/r, Browse                                                                                |   |
|   | Example: \\computername\printername or<br>http://computername/printers/printername/.printer                                |   |
|   | ○ Add a printer using a TCP/IP address or hostname                                                                         |   |
|   | ○ Add a Bluetooth, wireless or network discoverable printer                                                                |   |
|   | Add a local printer or network printer with manual settings                                                                |   |
|   | Next Cancel                                                                                                    |   |

**11.** Select **Canon** for manufacturer and **Canon Generic Plus PCL6** for printer, and press OK

| Add Printer Wizard                                                         |                                                                                                    | ?                        | ×           |
|----------------------------------------------------------------------------|----------------------------------------------------------------------------------------------------|--------------------------|-------------|
| Select the manufactu<br>an installation disk, cli<br>printer documentation | rer and model of your printer. If your prin<br>ck Have Disk. If your printer is not listed,<br>for a compatible printer. | ter came v<br>consult yo | with<br>our |
| Manufacturer<br>Adobe<br>Canon<br>Generic<br>Microsoft                     | Printers                                                                                                    |                          |             |
| This driver is digitally signed<br>Tell me why driver signing is           | . Windows Update                                                                                                    | Have Disk                |             |
|                                                                            | ОК                                                                                                    | Cano                     | el          |

**12.** The printer should now be installed and appear in your printer list.

| Bluetooth & devices > Printers & scanners |                                                  |  |
|-------------------------------------------|--------------------------------------------------|--|
| Add                                       | a printer or scanner                             |  |
|                                           | Show printers and scanners associated with my    |  |
|                                           | The printer that I want isn't listed             |  |
|                                           | Adobe PDF                                        |  |
|                                           | Fax                                              |  |
| (1)                                       | Greenwich - MFD on http://webprint.gre.ac.uk:631 |  |

**13.** Repeat steps 5 - 12 if you need to add another location.